## How to Enroll in Benefits 24/7

1. Log in to <u>Benefits 24/7</u>, then click on 'Log in to Benefits 24/7' under Subscriber/Benefits administrator login.

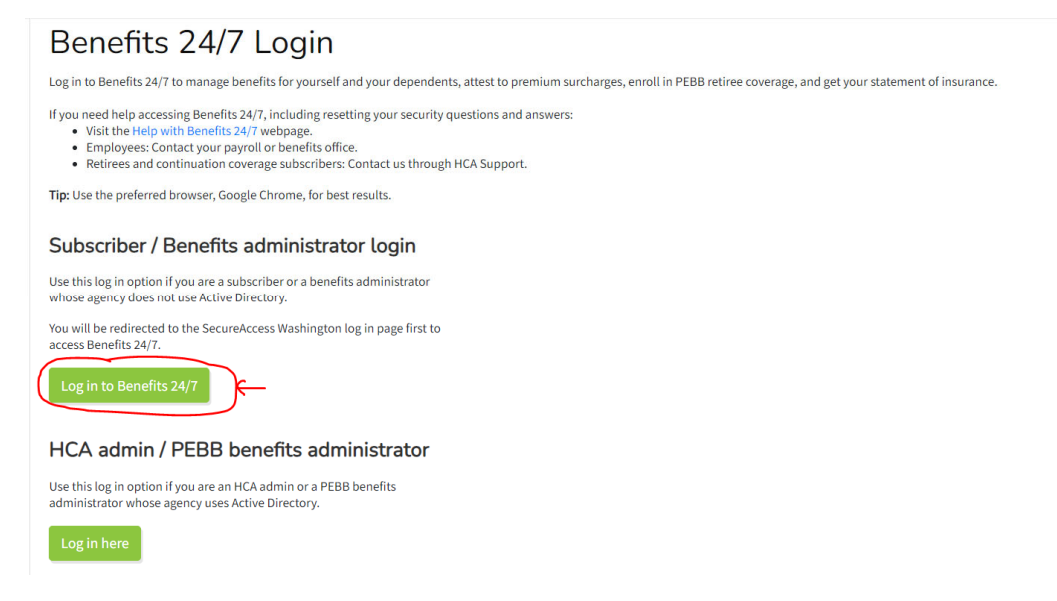

When you first log into Benefits 24/7, you will be asked to create a SecureAccess Washington (SAW) account for security purposes. If you need help, visit <u>Help with Benefits 24/7</u>.

2. When you are in Benefits24/7, select the "Newly Eligible" chevron.

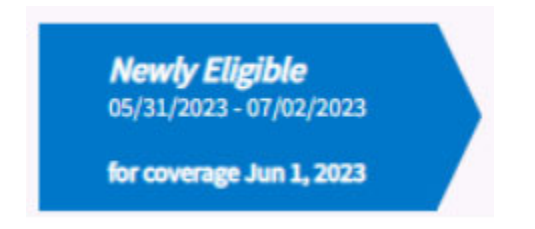

If the chevron does not show up, contact Payroll. Payroll needs to set up your PEBB eligibility first before the chevron shows up. If it is not there, you might have not been set up yet.

3. The enrollment wizard opens.

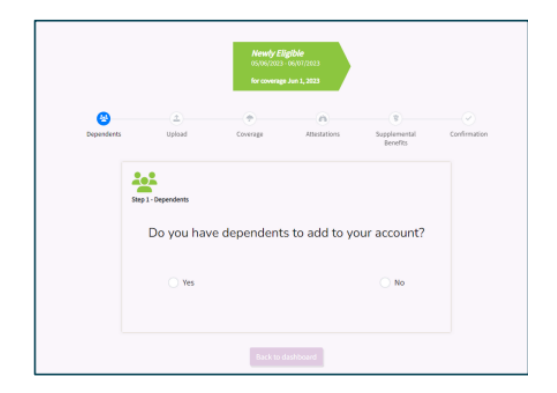

4. If you are adding dependents, select the "Yes" radio button, then select the 'Next' button.

If you are not adding dependents select the 'No' radio button, then select the 'Proceed to elect coverage'. Skip to step 16.

5. On the Dependent Information page enter the dependent's information.

|                                                                                                    | Deper                                                                                 | ndent inforr                                                                       | nation                                                           |                                                                                                    |                                                                                        |
|----------------------------------------------------------------------------------------------------|---------------------------------------------------------------------------------------|------------------------------------------------------------------------------------|------------------------------------------------------------------|----------------------------------------------------------------------------------------------------|----------------------------------------------------------------------------------------|
| You may enroll your legal spouse,<br>PEBB and SEBB Programs, they a                                                               | state-registered domest<br>re limited to a single enro                                | tic partner, or your chil<br>ollment in either PEBB                                | dren. If your depe<br>or SEBB health p                           | ndent is eligible to enro<br>lans.                                                                                     | ll in both the                                                                         |
| State-registered domestic partner<br>same as legal spouses except whe                                                             | r is defined in WAC 182-1<br>n in conflict with federal                               | 2-109. Individuals in st<br>I law.                                                 | ate-registered do                                                | mestic partnerships are                                                                                                | treated the                                                                            |
| Children must be eligible under P<br>status, student status or eligibility<br>eligible dependents.                                | rogram rules. This incluc<br>for coverage under ano                                   | des children through ti<br>ther plan, and childrer                                 | ne month of their:<br>n age 26 or older w                        | 26th birthday, regardles<br>vith a disability. Learn m                                                                 | s of marital<br>ore about                                                              |
| When adding dependents, you m<br>enrolled. Dependent children witi<br>enrolled in coverage. Timelines ar<br>enroll my dependents. | ust provide proof of their<br>h a disability who are own<br>nd a list of documents we | r eligibility within the F<br>er the age of 26 must b<br>e will accept to verify e | Program's enrollm<br>e certified by the<br>digibility are avail: | ent timelines or they wi<br>PEBB Program before th<br>able on HCA's website u                                          | ll not be<br>ney can be<br>nder Verify and                                             |
| First name*                                                                                                    | Last name*                                                                            |                                                                                    | Middle name                                                      | 2                                                                                                    | Suffix                                                                                 |
|                                                                                                    |                                                                                       |                                                                                    |                                                                  |                                                                                                    | JR, SR                                                                                 |
| Birth date*                                                                                                    | Sex assig                                                                             | ned at birth*                                                                      |                                                                  | Gender Identity*                                                                                                    |                                                                                        |
| mm/dd/yyyy                                                                                                    |                                                                                       |                                                                                    | ~                                                                |                                                                                                    | ~                                                                                      |
|                                                                                                    |                                                                                       |                                                                                    |                                                                  | Gender X means a<br>not exclusively m<br>This field will be k<br>the extent allowal<br>learn more, visit F<br>webpage. | gender that is<br>ole or female.<br>ept private to<br>ole by law. To<br>ICA's Gender X |
| Relation*                                                                                                    | Qu                                                                                    | alify reason*                                                                      |                                                                  | SSN*                                                                                                    |                                                                                        |
| v                                                                                                    |                                                                                       |                                                                                    | ~                                                                |                                                                                                    |                                                                                        |
|                                                                                                    |                                                                                       |                                                                                    |                                                                  | This<br>curre<br>Socia<br>num                                                                                          | person<br>ently has no<br>al Security<br>ber*                                          |

- 6. Select 'Let's add coverage to your dependent'.
- 7. Select the checkbox next to the benefits you are requesting to enroll the dependent in, medical, dental, or medical or dental.

| - Enrollments                                             |         |        |
|-----------------------------------------------------------|---------|--------|
| Benefits el                                               | ections |        |
| Which benefit would you like to enroll this dependent in? | Medical | Dental |
| Cancel adding dependent                                   | Next    |        |

8. Select 'Let's make tobacco attestations for this dependent'. Select the 'Yes' or 'No' radio button, based on your dependent's attestation. The tobacco surcharge screen does not display if the dependent is under the age of 13. Select 'Continue to the Spouse or stateregistered domestic partner coverage surcharge attestation'. This option will only display if the dependent is a spouse or state registered domestic partner.

| Tobacco use                                                                                                    | premium surcharge attestation                                                                                                    |
|----------------------------------------------------------------------------------------------------|----------------------------------------------------------------------------------------------------|
| Attest to whether the surcharges below apply to t<br>continue.                                                                                                    | his dependent by checking the appropriate box. Then, select the button below to                                                                                                    |
| Learn about this surcharge before you make your                                                                                                    | attestation.                                                                                                    |
| The PEBB Program requires a \$25-per-account pn<br>dependent (age 13 or older) uses a tobacco produ-<br>except for religious or caremonial use. If you chec<br>that ending tobacco use or participating in your m<br>health, see more information in PEBB Program Pc | emium surcharge in addition to your monthly medical premium if you or an enrolled<br>ct. Tobacco use is defined as any use of tobacco products within the past two months<br>lives in this section, you will be charged the 525 premium acharge, if a provider finds<br>sedical plan's tobacco cessation program will negatively affect your or your dependent's<br>site; 91-1. |
| Does the tobacco use<br>premium surcharge apply to<br>this dependent?                                                                                                    | Ves, I am subject to the \$25 premium surcharge. I have used tobacco products in the past two months.     No, I am not subject to the \$25 premium surcharge. I have not used baccoc in the past two months or am emrolled in my medical plan's tobacco cessation program (if age 18 or older).                                                                                 |
|                                                                                                    | Continue to the Spouse or<br>state-registered domestic<br>partner coverage surcharge<br>attestation                                                                                                    |

9. Select the 'Yes' or 'No' next to each question. Up to six questions will display when 'Yes' is the response. If you answer 'No', additional questions will not display. The radio button will display the final answer. If the answers to all questions are 'Yes', you may complete and submit the spouse and state-registered domestic partner calculator to determine the final response.

| Spouse or state-registered domestic partner (SRDP) coverage premium<br>surcharge                                                                                  |
|----------------------------------------------------------------------------------------------------|
|                                                                                                    |
| Additional information on surcharges.                                                                                                    |
| A 550 premium surcharge may apply if you have a spouse or SRDP enrolled on your medical coverage. Learn about this surcharge before you<br>make your attestation. |
| Answer Yes or No to Questions 2 through 6 below.                                                                                                    |
|                                                                                                    |
| Are you covering your spouse or SROP in a PEBB medical plan in 2023?     Ves     No                                                                               |
| Will they be eligible for medical coverage through their employer in 2023? (If they will not be employed in 2023, answer NO.)     Yes     No                      |
|                                                                                                    |
|                                                                                                    |
| Yes, I will pay the \$50-per-month spouse or state-registered domestic partner coverage surcharge in 2023                                                         |
| No, the spouse or state-registered domestic partner coverage surcharge does not apply in 2023.                                                                    |
| Next                                                                                                    |

- 10. Select 'Next'.
- 11. Select 'Proceed to dependent review'. Review the information to verify enrollment is correct. Select 'Save and finish this dependent'.

| Please review the informati                                                                                                    | on for the dependent you has<br>selecting one of the section                                            | ave added. You can make changes b<br>ns above.                                                               |
|----------------------------------------------------------------------------------------------------|----------------------------------------------------------------------------------------------------|----------------------------------------------------------------------------------------------------|
| eminder your child with a disability wi<br>ibmitted as instructed on the form, recei<br>enrolled until they are approved by the | I not be enrolled in coverage until the PE<br>ved within the timelines, and approved I<br>PEBB Program. | IBB Certification of a Child with a Disability has been<br>by the PEBB Program. An extended dependent will n |
| Collins, Sarah                                                                                                    | Medical: Enrolled                                                                                       | Tobacco use: No                                                                                              |
| DOB: 05/23/1964                                                                                                    | Dental: Enrolled                                                                                        | Spousal surcharge: No                                                                                        |
| Spouse/state-registered<br>domestic partner                                                                                     |                                                                                                    |                                                                                                    |
|                                                                                                    |                                                                                                    |                                                                                                    |

12. If you have additional dependents to add, select the 'Yes' radio button to go back through the previous steps for each dependent. If you do not have additional dependents to add, select the 'No' radio button. Select 'Next'.

| Step 1 - Dependents                                   |                                         |
|-------------------------------------------------------|-----------------------------------------|
| You have successfully added Sar<br>additional depende | rah Collins. Do you have<br>nts to add? |
| ⊖ Yes                                                 | ○ No                                    |
| Previous                                              | Next                                    |

13. Review the enrollment for the dependent. If updates are required, select 'Edit Dependent'. If the account is correct select 'Let's upload eligibility documents for your dependents'.

|                                                                                                    |                                          | Depe                                               | ndent reviev                                            | v                        |                                                |
|----------------------------------------------------------------------------------------------------|------------------------------------------|----------------------------------------------------|---------------------------------------------------------|--------------------------|------------------------------------------------|
| Please review the information                                                                             | below for a                              | curacy associat                                    | ed with the dependent changes.                          | ts added to your a       | ccount and make any necessary                  |
| Collins, Sarah<br>DOB: 03/23/13964<br>Spouse/state-registered domestic partne                             | Medical:<br>Dental:                      | Enrolled<br>Enrolled                               | Tobacco use:<br>Spousal surcharge:                      | No<br>No                 | Edit dependent                                 |
| Provide proof:<br>For each dependent added, you must provi<br>my dependents for a list of acceptable docc | de proof of depend<br>iments. You can up | lent's eligibility-within<br>load your documents i | the PEBB Program's enrollment to<br>n the next section. | imelines or your depende | nt will not be enrolled. See Verify and enroll |

14. Upload dependent verification documents.

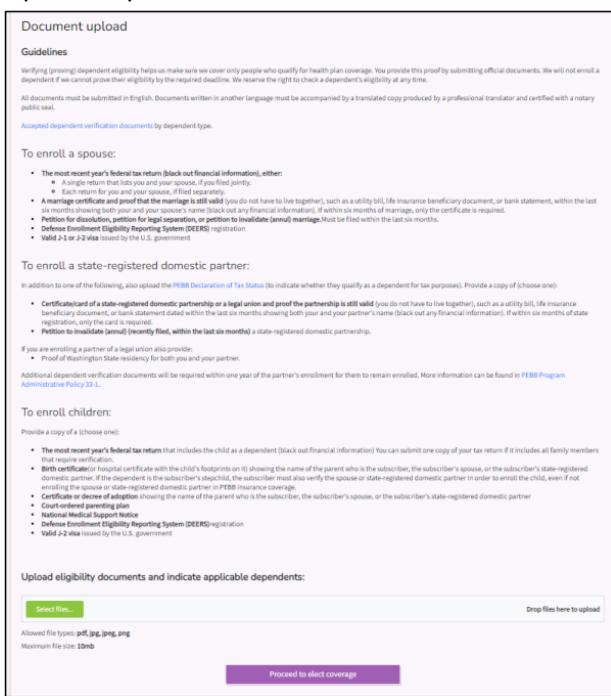

- 15. Once document is uploaded, select "Proceed to elect coverage".
- 16. Select the checkbox next to the desired medical plan. Or select the checkbox next to 'Waive medical coverage' if you are waiving medical for other employer-sponsored coverage, TRICARE, or Medicare.

| iose one me<br>vider inform | dical plan. If you do not select a medical pl<br>nation. Before you enroll, make sure the pro                     | lan, you will be enrolled in UMP Classic. Conta<br>ovider you want to use accepts the specific pla | ct the plans with questions about benefits and<br>n you choose by calling the plan to check.                       |
|-----------------------------|----------------------------------------------------------------------------------------------------|----------------------------------------------------------------------------------------------------|----------------------------------------------------------------------------------------------------|
| vailable Med                | dical plans:                                                                                                    |                                                                                                    |                                                                                                    |
| Selection                   | Medical plan                                                                                                    | Premium                                                                                            |                                                                                                    |
|                             | Kaiser Foundation Health Plan<br>Washington SoundChoice                                                           | 0                                                                                                  |                                                                                                    |
| 0                           | Kaiser Foundation Health Plan of<br>Washington CDHP                                                               | 0                                                                                                  | You must contact your benefits office for<br>premium information                                                   |
| 0                           | Kaiser Foundation Health Plan of<br>Washington Classic                                                            | 0                                                                                                  | Helpful links:                                                                                                    |
| 0                           | Kaiser Foundation Health Plan of<br>Washington Value                                                              | 0                                                                                                  | Medical plans by county<br>Ensure your provider is available in the<br>selected plan:Find a provider Make sure you |
| 0                           | UMP CDHP                                                                                                    | 0                                                                                                  | have the correct provider network selected<br>before searching for providers.                                      |
| 0                           | UMP Classic                                                                                                    | 0                                                                                                  | Plan contact information                                                                                           |
| 0                           | UMP Plus UW Medicine Accountable<br>Care Network                                                                  | 0                                                                                                  |                                                                                                    |
|                             | UMP Select                                                                                                    | 0                                                                                                  |                                                                                                    |
| Waive<br>canno<br>event     | e medical coverage. Waiving covera<br>ot enroll in medical coverage until<br>t that creates a special open enroll | age means you and your dependents<br>the next open enrollment period, or<br>ment.                  | will not have medical coverage. You<br>until you experience a qualifying life                                      |

17. Select "Next" then select the checkbox next to the desired dental plan. Select "Next" again.

| Currer          | nt Dental plan - covera                                                             | age effective date J                  | une 1, 2023                                                                                                    |
|-----------------|-------------------------------------------------------------------------------------|---------------------------------------|----------------------------------------------------------------------------------------------------|
| Default         | not enrolled with a val                                                             | id plan                               |                                                                                                    |
| lect a dental j | olan. Before you enroll, make sure the provi                                        | der you want to use accepts the speci | fic plan and group you choose. If you do not select a denta                                                                                                   |
| n, you will be  | e enrolled in Uniform Dental Plan (Group #30                                        | 000).                                 |                                                                                                    |
| Available Den   | tal plans:                                                                          |                                       | You must contact your banafits office for                                                                                                    |
| Selection       | Dental plan                                                                         | Premium                               | premium information                                                                                                    |
|                 | DeltaCare (Group #3100), administered<br>by Delta Dental of Washington              | 0                                     | Helpful links:                                                                                                    |
| 0               | Uniform Dental Plan (Group #3000),<br>administered by Delta Dental of<br>Washington | 0                                     | Compare dental plans<br>Ensure your provider is available in the<br>selected plan:Find a provider Make sure you<br>have the correct provider network selected |
|                 | Willamette Dental of Washington, Inc.<br>(Group WA82)                               | 0                                     | before searching for providers.<br>Plan contact information                                                                                                   |
| _               |                                                                                     |                                       | _                                                                                                    |

18. Review the elections. Select 'Confirm and let's complete tobacco attestation'.

| then using the provider sea<br>ecommended to call <b>the pla</b>                                                                                    | ch tools, make sure you have the correct pl<br>n, not your provider, to ask about provider r                                                                 | an and/or network name selected<br>network status.                                                        | to check provider status. It is                                                                                                    |
|----------------------------------------------------------------------------------------------------|----------------------------------------------------------------------------------------------------|----------------------------------------------------------------------------------------------------|----------------------------------------------------------------------------------------------------|
|                                                                                                    | Please review the i                                                                                                    | nformation belov                                                                                          | V                                                                                                    |
| If                                                                                                    | correct, select Confirm. To ma                                                                                                    | ike a change, select pre                                                                                  | vious.                                                                                                    |
|                                                                                                    |                                                                                                    |                                                                                                    |                                                                                                    |
| You requested to chang                                                                                                    | a your medical plan from Default not enro                                                                                                    | lled with a valid plan to UMP Class                                                                       | iic.                                                                                                    |
| You requested to chang<br>You requested to chang                                                                                                    | e your medical plan from Default not enro<br>e your dental plan from Default not enroli                                                                      | lled with a valid plan to UMP Class                                                                       | iic.<br>ntal Plan (Group #3000),                                                                                                    |
| You requested to chang<br>You requested to chang<br>administered by Delta D                                                                         | e your medical plan from Default not enro<br>e your dental plan from Default not enrolk<br>ental of Washington.                                              | lled with a valid plan to UMP Class<br>ed with a valid plan to Uniform De                                 | iic.<br>ntal Plan (Group #3000),                                                                                                    |
| You requested to chang<br>You requested to chang<br>administered by Delta D                                                                         | a your medical plan from Default not enro<br>a your dental plan from Default not enrolis<br>ental of Washington.                                             | lled with a valid plan to UMP Class                                                                       | iic.<br>ntal Plan (Group ≠3000),                                                                                                    |
| You requested to chang<br>You requested to chang<br>administered by Delta D<br>Subscriber:                                                          | y your medical plan from Default not enrol<br>or your dental plan from Default not enroll<br>ental of Washington.<br>Coverage effective<br>date:             | lled with a valid plan to UMP Class<br>ed with a valid plan to Uniform De<br>Medical Plan:                | ik.<br>ntal Plan (Group #3000),<br>Dental Plan:                                                                                                    |
| You requested to chang<br>You requested to chang<br>administered by Delta D<br>Subscriber:<br>Collins, Bernie                                       | your medical plan from Default not enro<br>your dental plan from Default not enroll<br>ental d'Washington.<br>Coverage effective<br>date:                    | lled with a valid plan to UMP Class<br>ed with a valid plan to Uniform De<br>Medical Plan:                | ik.<br>ntal Plan (Group #3000),<br>Dental Plan:<br>Uniform Dental Plan (Group<br>any State Plan (Group                                                                                                    |
| You requested to chang<br>You requested to chang<br>administered by Delta D<br>Subscriber:<br>Collins, Bernie<br>DOB - 08/31/1967                   | syour medical plan from Default - not error<br>your dental plan from Default - not error<br>ental of Washington.<br>Coverage effective<br>date:<br>06(01/023 | Ited with a valid plan to UMP Class ed with a valid plan to Uniform De Medical Plan: UMP Classic          | ik.<br>ntal Plan (Group #3000),<br>Dental, Plan:<br>Uniform Dental Plan (Group<br>#3000), administered By<br>Deta Dental of Vashingtor                                                                            |
| You requested to chang<br>You requested to chang<br>administered by Delta D<br>Subscriber:<br>Collins, Bernie<br>D06 - 08/31/1967<br>Collins, Sarah | syour medicai plan from Default not errori<br>syour dentai plan from Default not errori<br>errai of Washington.<br>Coverage effective<br>date:<br>06/01/2023 | lled with a valid plan to UMP Class<br>ed with a valid plan to Uniform De<br>Medical Plan:<br>UMP Classic | ik.<br>htal Plan (Group #3000),<br>Dental, Plan:<br>Uniform Dental Plan (Group<br>#3000), administered by<br>bela Benetal (Han) (Group<br>bela Benetal (Han) (Group<br>bela Benetal (Han) (Group<br>Benetal Plan) |

19. Select "Next".

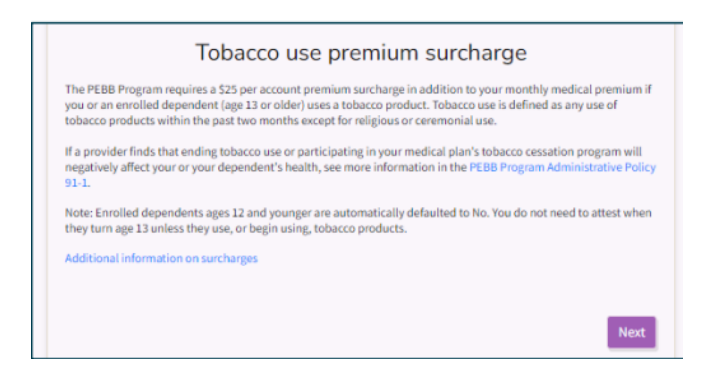

20. Select 'Yes' or 'No' on the tobacco surcharge question.

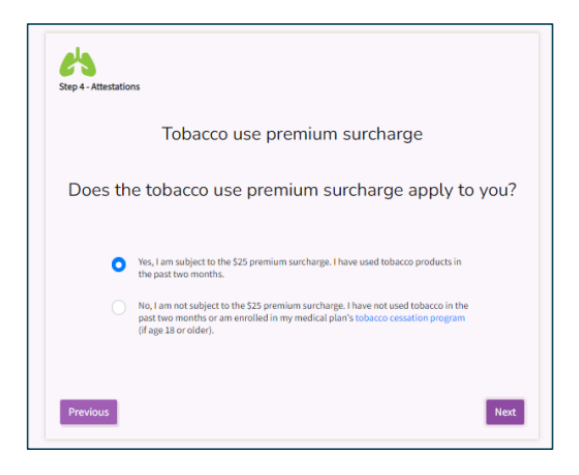

21. Review the Legal Notice. Select "Next".

|        | Legal notice                                                                                                    |
|--------|----------------------------------------------------------------------------------------------------|
| By sel | ecting the Next button below:                                                                                                    |
| •      | I declare that the information I have provided is true, complete, and correct If it isn't, or if I do not                                                                               |
|        | provide timely, updated information, I will owe surcharges to the PEBB Program.<br>I declare that one (or more) of the attestation events requires an attestation change to the premium |
|        | surcharges, and that I am reporting it within the PEBB Program's deadlines.<br>I am replacing all PEBB Premium Surcharge Attestation Charge forms, enrollment form attestations.        |
|        | and electronic attestations previously submitted.                                                                                                    |
| •      | after the status change. If that day is the first of the month, the change to the surcharge begins on                                                                                   |
|        | that day.<br>I understand that changes that result in removing a premium surcharge will begin the first day of the                                                                      |
|        | month after receipt of the attestation. If that day is the first of the month, the change to the                                                                                        |
|        | surcharge begins on that day.                                                                                                    |

22. Review the attestation. Select 'Confirm and let's review supplemental coverage'.

| co use premium surcharge                                   |
|------------------------------------------------------------|
| use surcharge in addition to your monthly medical premium. |
|                                                            |
| evious to change your response.                            |
| Confirm and let's view supplemental coverage options       |
|                                                            |

23. Select the desired employee-paid LTD coverage.

| Employee-paid LTD                                                                   |                                                                                          |                                                                                 |                                         |                                                                                      |                                                                                     |  |
|-------------------------------------------------------------------------------------|------------------------------------------------------------------------------------------|---------------------------------------------------------------------------------|-----------------------------------------|--------------------------------------------------------------------------------------|-------------------------------------------------------------------------------------|--|
| You are automatically enr<br>is \$100. The maximum be<br>coverage level or decline? | olled in a plan that covers up to<br>nefit is \$10,000 per month for th<br>the coverage. | 60 percent of the first \$16,667 of you<br>e 60-percent coverage and \$8,333 pe | ir monthly predis<br>er month for the 5 | bility earnings. You do not need evi<br>0-percent coverage. <b>At any time</b> , you | dence of insurability. The minimum benefit<br>can reduce to a lower-cost 50-percent |  |
| If you later decide to enro                                                         | Il in or increase coverage, you w                                                        | Il have to provide evidence of insura                                           | ability and be app                      | roved by the insurer.                                                                |                                                                                     |  |
| An increase in coverage ta                                                          | skes effect the first day of the mo                                                      | nth following the date evidence of in                                           | nsurability is app                      | oved.                                                                                |                                                                                     |  |
| Employee-paid LTD cost                                                              |                                                                                          |                                                                                 |                                         |                                                                                      |                                                                                     |  |
| Coverage level                                                                      | Higher-education empl                                                                    | oyees retirement plan                                                           |                                         | TRS, PERS, and other retirement plans                                                |                                                                                     |  |
| 60 percent                                                                          | 0.0059                                                                                   |                                                                                 |                                         | 0.0047                                                                               |                                                                                     |  |
| 50 percent                                                                          | 0.0035                                                                                   |                                                                                 |                                         | 0.0028                                                                               |                                                                                     |  |
| The monthly employee-p                                                              | aid premium displayed is based                                                           | on the predisability monthly earning                                            | gs provided by yo                       | ur employer.                                                                         |                                                                                     |  |
| Employee Paid                                                                       | (60-percent plan)                                                                        |                                                                                 |                                         |                                                                                      |                                                                                     |  |
| Predisability m                                                                     | onthly earnings                                                                          | Percentage rate                                                                 |                                         | Monthly premium                                                                      | Monthly benefit amount                                                              |  |
| 3568                                                                                | ×                                                                                        | 0.47                                                                            | =                                       | 16.77                                                                                | 2140.80                                                                             |  |
|                                                                                     |                                                                                          |                                                                                 |                                         |                                                                                      |                                                                                     |  |
| Employee Paid                                                                       | (50-percent plan)                                                                        |                                                                                 |                                         |                                                                                      |                                                                                     |  |
| Predisability m                                                                     | onthly earnings                                                                          | Percentage rate                                                                 |                                         | Monthly premium                                                                      | Monthly benefit amount                                                              |  |
| 3568                                                                                | ×                                                                                        | 0.28                                                                            | =                                       | 9.99                                                                                 | 1784.00                                                                             |  |
| O Decline emp                                                                       | oloyee-Paid LTD                                                                          |                                                                                 |                                         |                                                                                      |                                                                                     |  |

- 24. Scroll down and select "Continue and Review".
- 25. Review the health coverage enrollment information. Select "Next".
- 26. Review the LTD enrollment. Select "Next".
- 27. Review the Legal Notice. Select "Confirm".
- 28. Select "Download elections" and keep a copy of the enrollment summary. If you would like to receive email notifications, enter your email address. Select "Sign up for email delivery" checkbox.
- 29. Notify Payroll at <u>despayroll@des.wa.gov</u>.